2365 NE Hopkins Court Pullman, WA 99163 Phone: 509-332-5600 support@decagon.com DECAGON.COM

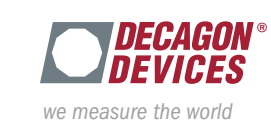

*See the back of this card for configuration information.* 

Your infrared thermometer is designed to be used with Decagon Em50 series data loggers running firmware version 2.19 or greater. Visit http://www.decagon.com/support/ em50-firmware-updater/ to download the latest logger firmware. Use the stereo connector on the end of the cable to plug the sensor into one of the measurement ports on your Em50 logger.

#### **Connecting Sensor to EM50 Series Data Logger:**

http://www.decagon.com/education/manual-infrared-thermometer/

Manual: The infrared thermometer user's manual is available in PDF format online at:

# Infrared Thermometer

## Thermometer Infrared

# Infrared Thermometer

The infrared thermometer user's manual is available in PDF

http://www.decagon.com/education/manual-infrared-thermometer/

Decagon Em50 series data loggers running firmware version

firmware. Use the stereo connector on the end of the cable

to plug the sensor into one of the measurement ports on

See the back of this card for configuration information.

**Connecting Sensor to EM50 Series Data Logger:** 

Your infrared thermometer is designed to be used with

2.19 or greater. Visit http://www.decagon.com/support/

em50-firmware-updater/ to download the latest logger

### Thermometer Infrared

#### :leunelvi

:J6 anino Jemiot The infrared thermometer user's manual is available in PDF

http://www.decagon.com/education/manual-infrared-thermometer/

#### Connecting Sensor to EM50 Series Data Logger:

your Em50 logger. to plug the sensor into one of the measurement ports on tirmware. Use the stereo connector on the end of the cable emb0-firmware-updater/ to download the latest logger 2.19 or greater. Visit http://www.decagon.com/support/ Decagon Embo series data loggers running tirmware version Your infrared thermometer is designed to be used with

See the back of this card for configuration information.

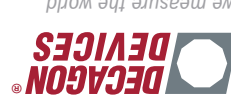

ме шеазиге тhе world

DECAGON.COM mop.nogebeb@hoqqus Phone: 509-332-5600 F0100 AW , nsmllu9 2365 NE Hopkins Court

See the back of this card for configuration information. your Em50 logger. to plug the sensor into one of the measurement ports on tirmware. Use the stereo connector on the end of the cable embody to a download the latest logger 2.19 or greater. Visit http://www.decagon.com/support/

DECAGON.COM

moo.nogeoeb@hoqque

Phone: 509-332-5600

2365 NE Hopkins Court

tormat online at:

:leunelvi

Follman, WA 99163

Decagon LmbU series data loggers running tirmware version

http://www.decagon.com/education/manual-infrared-thermometer/

The infrared thermometer user's manual is available in PDF

Your infrared thermometer is designed to be used with

Connecting Sensor to EM50 Series Data Logger:

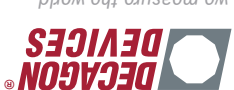

we measure the world

we measure the world

2365 NE Hopkins Court Pullman, WA 99163 Phone: 509-332-5600 support@decagon.com DECAGON.COM

your Em50 logger.

Manual:

format online at:

Support:

Support:

Once your logger is connected to a computer running ECH20 Utility or DataTrac 3, select the desired measurement interval. Next, use the drop down arrow next to the appropriate port and select the infrared thermometer from the list of sensors in the drop down menu. Click "Apply" and the system will begin running. You may click "Scan" to ensure that the infrared thermometer is operating properly. You can now disconnect the data logger from your computer.

software. ECH20 Utility can be downloaded for free here http://www.decagon.com/support/ech2o-utility-download/. For more information about DataTrac 3, contact a Decagon Sales Technician by emailing sales@decagon.com or calling 509-332-2756.

#### Sensor and Logger Configuration:

Em50 series data loggers can be configured using ECH20 Utility version 1.73 or greater or DataTrac 3 version 3.11

### **Sensor and Logger Configuration:** Em50 series data loggers can be configured using ECH20

509-332-2756.

#### Sensor and Logger Configuration:

9972-232-00 Sales Technician by emailing sales@decagon.com or calling For more information about DataTrac 3, contact a Decagon http://www.decagon.com/support/ech2o-utility-download/. software. ECH20 Utility can be downloaded for free here Utility version 1.73 or greater or DataTrac 3 version 3.11 Em50 series data loggers can be configured using ECH20

Utility version 1.73 or greater or DataTrac 3 version 3.11

software. ECH20 Utility can be downloaded for free here

http://www.decagon.com/support/ech2o-utility-download/.

For more information about DataTrac 3, contact a Decagon

Sales Technician by emailing sales@decagon.com or calling

Once your logger is connected to a computer running ECH20

appropriate port and select the infrared thermometer from

and the system will begin running. You may click "Scan" to

ensure that the infrared thermometer is operating properly.

You can now disconnect the data logger from your computer.

the list of sensors in the drop down menu. Click "Apply"

Utility or DataTrac 3, select the desired measurement

interval. Next, use the drop down arrow next to the

If you are need of additional support, please email

support@decagon.com or call 509-332-2756.

You can now disconnect the data logger from your computer. ensure that the infrared thermometer is operating properly. and the system will begin running. You may click "Scan" to the list of sensors in the drop down menu. Click "Apply" appropriate port and select the infrared thermometer from interval. Next, use the drop down arrow next to the Utility or DataTrac 3, select the desired measurement Once your logger is connected to a computer running ECH2O

#### Support:

Printed in USA

support@decagon.com or call 509-332-2756. If you are need of additional support, please email

support@decagon.com or call 509-332-2756.

If you are need of additional support, please email

You can now disconnect the data logger from your computer.

ensure that the infrared thermometer is operating properly.

and the system will begin running. You may click "Scan" to

appropriate port and select the infrared thermometer from

Once your logger is connected to a computer running ECH2O

Sales Technician by emailing sales@decagon.com or calling

For more information about DataTrac 3, contact a Decagon

http://www.decagon.com/support/ech2o-utility-download/.

software. ECH20 Utility can be downloaded for free here

Utility version 1.73 or greater or DataTrac 3 version 3.11

Sensor and Logger Configuration:

Em50 series data loggers can be configured using ECH20

the list of sensors in the drop down menu. Click "Apply"

interval. Next, use the drop down arrow next to the

Utility or DataTrac 3, select the desired measurement

Support:

206-332-2756.